# WLAN "HN1X"

## 5. MacOSX

#### Hinweis

Sollten Sie ein Profil für das WLAN HN1X installiert haben, löschen Sie dieses bitte vor der Installation des neuen Profils. Eine Anleitungen finden Sie <u>hier</u>.

#### 1. Konfigurationsdatei herunterladen

Laden Sie die Konfigurationsdatei für MacOSX für das WLAN "HN1X" von der Webseite der HS Niederrhein: https://www.hs-niederrhein.de/fileadmin/dateien/it-support/anleitungen/HN1X.G2-2023.mobileconfig 🗹

### 2. Profil installieren

2.1 Ihnen wird der Inhalt des Profils "HN1X (HN)" angezeigt. Installieren Sie das Profil mit einem Klick auf "**Fortfahren**".

| 000 <>                                                                                                    |                   | Profile |           | Q Suchen   |   |
|----------------------------------------------------------------------------------------------------|-------------------|---------|-----------|------------|---|
| Möchtest du "HN1X (HN) - G2" wirklich installieren?   Dieses Profil wird deinen Mac wie folgt konfigurieren: WLAN-Netzwerk und 2 Zertifikate. |                   |         |           |            |   |
|                                                                                                    | Profil einblenden |         | Abbrechen | Fortfahren |   |
| Keine Profile inst                                                                                                    | alliert           |         |           |            |   |
| + -                                                                                                    |                   |         |           |            | ? |

#### 3. Zugangsdaten eingeben

Geben Sie folgende Benutzerdaten ein:

Benutzer: <Benutzername des Hochschulaccount>@hs-niederrhein.de

Passwort: Ihr persönliches Passwort

|         | Einstellungen für "H | Profile<br>N1X (HN) - G2" eingeben: | Q Suchen       |  |  |
|---------|----------------------|-------------------------------------|----------------|--|--|
|         | Firmennetzwerk       |                                     |                |  |  |
|         | Gib Einstellungen fü | r das Firmennetzwerk "HN1X" ein:    |                |  |  |
| Keine P | Passwort:            | mamusuu i@hs-niederrhein.de         |                |  |  |
|         |                      |                                     |                |  |  |
|         |                      |                                     |                |  |  |
|         | Abbrechen            | Zurüc                               | k Installieren |  |  |
| + -     |                      |                                     | ?              |  |  |

## 4. Zugangsdaten speichern

Um die Zugangsdaten zu speichern, geben Sie die Daten des Administratoraccounts ein.

|      | Profiles/MDM möchte Änderungen vornehmen.                             |  |  |  |  |
|------|-----------------------------------------------------------------------|--|--|--|--|
| exec | Gib Namen und Passwort eines Administrators ein, um dies zu erlauben. |  |  |  |  |
|      | Benutzername:                                                         |  |  |  |  |
|      | Passwort:                                                             |  |  |  |  |
|      | Abbrechen OK                                                          |  |  |  |  |

5. Mit dem WLAN verbinden

Sie können sich nun mit dem Netzwerk "HN1X" verbinden.

| $\widehat{\widehat{\cdot}}$ | 77 % 🔳 י    | Mi. 15:26   | KIS    | Q      |       | Ξ    |    |
|-----------------------------|-------------|-------------|--------|--------|-------|------|----|
| V                           | /LAN: ein   | ivieren     |        |        |       |      |    |
| WLAN deaktivieren           |             |             |        |        |       |      |    |
| √н                          | N1X         |             |        |        |       | (î;  |    |
| A                           | mIVR        |             |        |        |       | î    |    |
| d                           | link_DWR-´  | 116         |        |        |       | (î;  | 15 |
| e                           | duroam      |             |        |        |       | ((î; |    |
| H                           | N1X-dev     |             |        |        |       | Î    |    |
| H                           | N_CPortal   |             |        |        |       |      |    |
| H                           | N_Event     |             |        |        |       | (î   |    |
| н                           | N_WISS      |             |        |        |       | •    |    |
| n                           | ovec1230    |             |        |        |       | î    |    |
| P<br>T                      | eters WLAI  | N-INETZWERK |        |        |       | •    |    |
| 1                           | Lan         |             |        |        |       | •    |    |
| N                           | lit anderem | Netzwerk \  | /erbin | den .  | ••    |      |    |
| N                           | etzwerk an  | legen       |        |        |       |      |    |
| S                           | ystemeinst  | ellung "Net | zwerk  | " öffr | nen . | ,    | 4  |
|                             |             |             |        |        |       |      |    |